## PRAKTIKUM APLIKASI WEB

## DAY 6

## (JAVASCRIPT LANJUT-EVENT HANDLER)

# Bab 6

# JAVA SCRIPT EVENT HANDLER

#### A. TUJUAN:

- 1. Mempelajari dan mempraktekan tag-tag bahasa HTML yang lain, seperti table, image, form dan input.
- 2. Dapat membuat halaman web entry data pribadi sederhana

#### **B. LANGKAH-LANGKAH & PERCOBAAN :**

- 1. Anda harus menyiapkan web server, anda boleh memakai web server apache atau IIS.
- Letakkan dokumen anda pada dokumen root dari web server yang anda pakai, sebagai contoh : dokumen root web server Apache dengan sistem operasi windows berada pada folder : C:\Program Files\Apache Group\Apache\htdocs
- 3. Tulis kode-kode HTML berikut ini kedalam Notepad, simpan dalam extensi html atau htm dan kemudian letakkan kedalam direktori root web server anda. Kemudian panggil file tersebut dengan cara sebagai berikut : http:\\localhost\nama\_file.html atau http:\\Ipaddresskomputeranda\nama\_file.html atau http:\\namaKomputerAnda\nama\_file.html.

#### 1. TUGAS PRAKTIKUM

#### Dari Halaman Entri berikut :

| 1. Nama :                                                                                        |
|--------------------------------------------------------------------------------------------------|
| 2. NRP :                                                                                         |
| 3. Kelas :                                                                                       |
| 4. Jenis Kelamin : 🔿 Pria 🔿 Wanita                                                               |
| 5. Agama : ISLAM                                                                                 |
| 6. Tempat/Tanggal Lahir : / /                                                                    |
| 7. Alamat :                                                                                      |
|                                                                                                  |
| <ul> <li>8. Riwayat Pendidikan :</li> <li>a. SD :</li> <li>b. SMP :</li> <li>c. SMA :</li> </ul> |
| 9. Email :                                                                                       |
| 10. Homepage :                                                                                   |
| 11. Hobby :                                                                                      |
|                                                                                                  |
| 12. Interest : Computer Sport Travelling Writing Reading                                         |
| SIMPAN RESET                                                                                     |

## BUAT FORM WEB DIATAS DILENGKAPI JAVASCRIPT EVENT HANDLER, DENGAN ATURAN SBB :

- 1. Semua wajib diisi, kecuali Interest,Hobby, dan Homepage, kalo tidak diisi keluar pesan "Anda belum mengisi xxx", dan focus ke object yang belum diisi, xxx keterangan object yang tidak diisi
- 2. Nama tidak boleh ada angka, bila mengisi angka akan langsung ditolak, penolakannya adalah, angka yang diketik tidak muncul di text box
- 3. NRP tidak boleh ada huruf, bila mengisi huruf akan langsung ditolak, penolakannya adalah, huruf yang diketik tidak muncul di text box
- 4. Bila merubah pilihan Agama, akan muncul message "Anda memilih Agama xxxx", xxx diisi dengan agama pilihan yang dipilih saat itu
- 5. Saat akan menekan tombol submit, muncul konfirmasi "Apakah anda yakin ingin menyimpan?", bila klik yes akan muncul pesan "Data sudah tersimpan", bila klik no maka tidak ada respon apapun